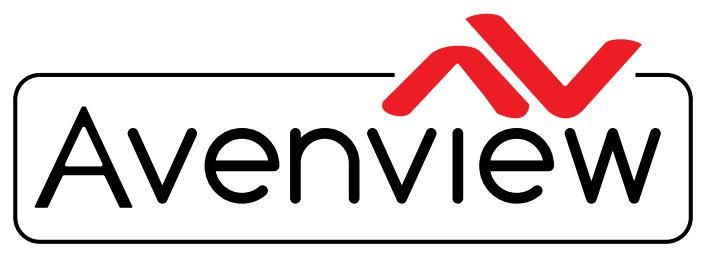

**Control Your Video** 

VIDEO WALLS VIDEO PROCESSORS VIDEO MATRIX SWITCHES EXTENDERS SPLITTERS WIRELESS CABLES & ACCESSORIES

# Quad Multi-Input Videowall Controller with Audio Support and Rotation

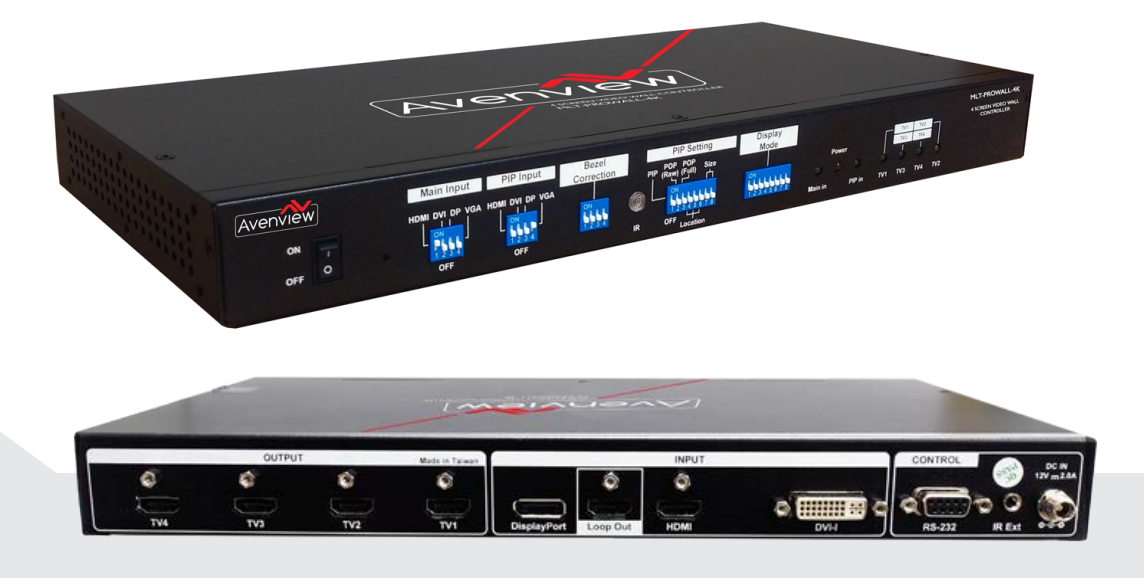

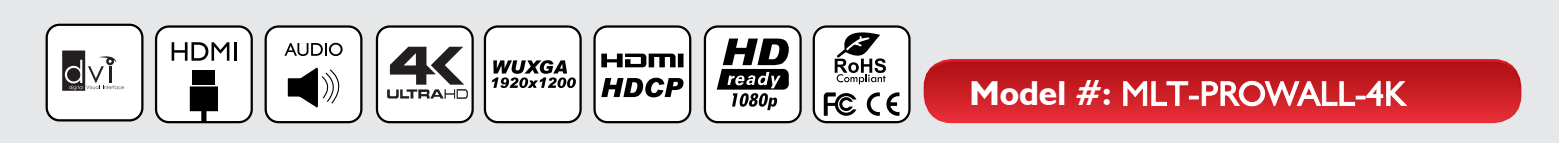

© 2016 Avenview Inc. All rights reserved.

The contents of this document are provided in connection with Avenview Inc. ("Avenview") products. Avenview makes no representations or warranties with respect to the accuracy or completeness of the contents of this publication and reserves the right to make changes to specifications and product descriptions at any time without notice. No license, whether express, implied, or otherwise, to any intellectual property rights is granted by this publication. Except as set forth in Avenview Standard Terms and Conditions of Sale, Avenview assumes no liability whatsoever, and claims any express or implied warranty, relating to its products are is strictly prohibited.

## **Product Application & Market Sectors**

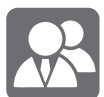

Corporate

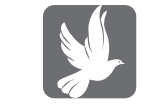

House Of Worship

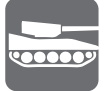

Military

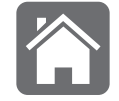

Residential

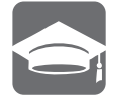

Education

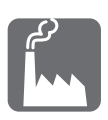

Industrial

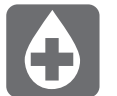

Medical

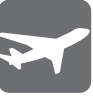

Aviation

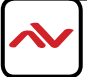

## MLT-Prowall G-Align PC tool user guide

### PC tool download

- I. Please download PC tool from Avenview website.
- 2. Open the PC tool from the downloaded folder.
- 3. [GAlign] directory should consist three files:
  - ✓ Quick GAlign PC tool user guide for MLT-PROWALL-4K
  - ✓ GAlign.exe
  - ✓ UI.INI
- 4. User can create Language based on his requirement. Please open UI.INI and add new string set into UI.INI and save this modification inside the same [GAlign] directory. Then user can find a new language in this PC tool.
- Turn all Dip SW to OFF position so that the settings in [GAlign] will not be affected by Dip SW settings.
- 6. Open [GAlign.exe] file and user will see operation window.
- 7. This PC tool is .exe file may be blocked by Anti-virus tool. Please allow this program through.

🌵 VNS GeoBox Align Tool V1.020

| Top Left 5                     | Top Left Top Right                   | Englist                |
|--------------------------------|--------------------------------------|------------------------|
| X 5 4 • X 300 4 •              | x 499 4 x 795 4                      | 2 -                    |
| Y 749 Y 1 + F                  | Y 749 • • Y 1 • •                    | Connect                |
| Shift mode 6                   | Shift mode 6                         | 4                      |
| TV3                            | TV4                                  | ✓ Diagram              |
| Top Left 7 Top Right           | Top Left Top Right                   | 8 Real Time            |
| X 992 ( ) X 1289 ( )           | x 0 4 + X 1920 4 +                   | 5 Reset                |
| Y 752 4 F                      |                                      | Save Setting           |
| Shift mode                     | Shift mode 6                         | Load Setting           |
| Warp Ratio                     | Warp Position                        |                        |
| H 100 4 • V 100 4 •            | H 50 4 V 50 4 V                      | Profile<br>€ 1 € 2 € 3 |
| Loop Range                     |                                      | 0405                   |
| 0 • 12 → © Index 1 3 Ondex 3 O | Index 5 C Index 7 C Index 9          | Load                   |
| C Index 2 C Index 4 C          | Index 6 C Index 8 C Index 10 6 Write | Save                   |

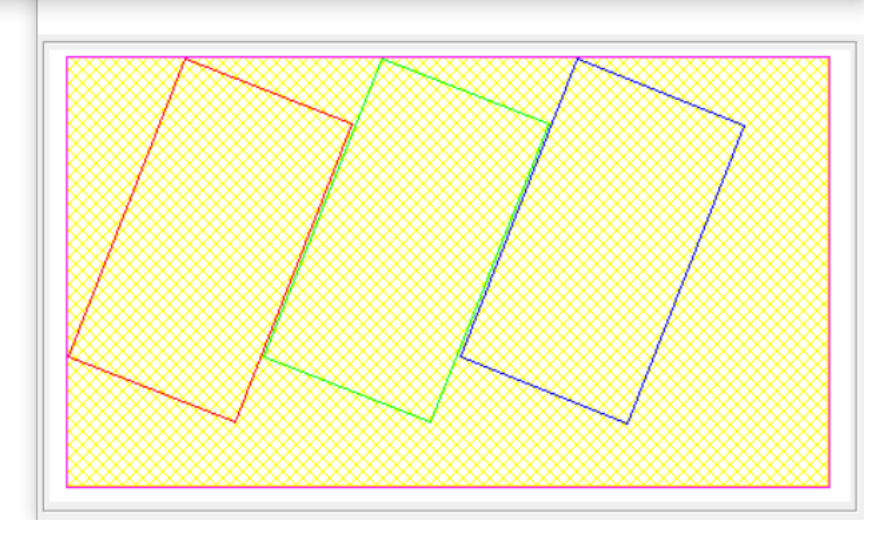

 $\times$ 

### [GAlign] PC tool operation procedures

- (1) : Please open [GAlign.exe] file. Select Language.
- (2) : User should see [COM #] at the top right corner. If not, RS232 is not connected with PC. Please check [Device Manager] in PC and make sure RS232 USB driver is correctly installed. Click [Connect], user will see [Close] in the block. It means PC tool has already connected with MLT-PROWALL and ready to use.
- (3) : Select [Index 1-10]. Index is the location to store your settings.
- (4) : Click [Diagram] will enable a diagram of the draft drawing of the image for each TV.
- (5) : key-in the coordinates of Top Left corner and Top Right corner for TV1 which user captures from picture or layout plan files.
- (6) : Click [Write] button. User should see the result in TV1.
- (7) : follow the same procedures to key-in coordinates for TV2-TV4. Then to click [Write] button to see the result.
- (8) : Click [Real Time] button to enable real time image position adjustment. When user click the slide bar in each coordinate, user will see the image change in real time.
- (9) : [Warp Ratio] is to adjust aspect ratio (image width and height) for the complete image in horizontal and vertical directions.
- (10): [Warp Position] is to adjust complete image position in the video wall in horizontal and vertical directions within the range of 1920x1080 coordinate system. If the image is fit to full 1920x1080, then no position can be shifted before user adjusts the [Warp Ratio].
- (11): [Profile] is to save all settings into MLT-PROWALL including input source, PIP/POP, video wall settings, ratio, looping playback, color... Please select Profile # and click [Save] to store the setting and click [Load] to recall it at any time. Maximum up to 5 Profiles can be saved.
- (12): [Loop Range] is to select the Index quantity for looping playback. Please put the Index for playback at the front. User can only set the quantity for playback from the 1<sup>st</sup> Index.
- (13) : [Loop Time] is to set the time interval for looping playback.
- (14): [Read] is to read back current setting inside MLT-PROWALL-4K and do further modification or [Write] to another Index.
- (15): [Reset] is to reset the setting to default value.
- (16): [Shift Mode] is to shift image position for each LCD at horizontal and vertical direction without change the size and angle of the image. It is convenient for fine tune image position.

#### Important notice:

- 1. System control by Dip SW or OSD:
  - a If turn [Main Input] Dip SW to OFF (down) position, the system will show the result from OSD or PC tool settings.
  - b If [Main Input] Dip SW selection is in ON position, the system will follow Dip SW settings after system Power ON.
- 2. Looping Playback:
  - a Vser can do different settings in Index 1-10 and execute "Looping Playback" from selected Index # (looping Index should be put sequentially at the front). Each Index can highlight or pop up specific region of the image to get more attraction. Loop playback function is in [Manual Mode] under [Video Wall] menu.
  - b If user can't see OSD menu to set [Looping Playback] function, please turn on Dip SW in Main input to select input source, then Power on MLT-PROWALL-4K again. User will see full screen image in each TV so that user can set [Looping Playback] function in [Manual Mode] under [Video Wall] menu.
  - c > After finish the setting, please turn Dip sw back to DOWN position and power on the system again so that user can see the setting result.
- 3. How to load Profile settings:

User can also use Remote controller [OTH] + Number key to recall Profile setting. If new RC-700 controller is used, user can see [Profile] shortcut key to load the setting.

- 4. Protect LCD from burn-in mark:
  - a > To finish the video wall settings first.
  - b Based on the same settings, user can do slightly change in [Warp Ratio] or [Warp Position with only few pixels and save into different Index #.
  - c > User can also change the coordinates with few pixels change in H&V directions. Then save different setting into different Index.
  - d 

    Looping playback with these Index settings at some time interval for LCD protection.
- 5. Procedures for image position fine-tune
  - a > Please download Video Wall test pattern for easier setup.
  - b > To display the test pattern with full screen to the video wall.
  - c > If some misalignment can be seen, then position fine-tune is required.
  - d 🔨 To adjust [Warp Ratio] and [Warp position] to align image center to video wall center.
  - e < To align the image center area first, then spread to outside area.
  - f > PC tool [GAlign] will be the most convenient tool for position fine tune. Please apply [Shift Mode] to align the image position among different LCD.
  - g To check [Real Time] button in [GAlign] PC tool so that user can click the slide bar to change image position. If IR controller is used, user can access [Index #] & [TV #] directly and also [Top Left] & [Top Right] shortcut keys to align the image position.
    [Position] menu next to [Top right] menu can do image position shift for each LCD in H&V directions without change the image rotation angle and size. It is convenient for

position fine-tune. Please note that if the coordinate of the image is at (0, xx) or (xx, 0) location, the image can't be shifted to "negative" coordinate.

- h > If user changes both Top Left and Top Right "X" coordinate (horizontal) to one direction at the same time, user can see the image shift in horizontal direction.
- i If user changes both Top Left and Top Right "Y" coordinate (vertical) to one direction at the same time, user can see the image shift in vertical direction.
- j If the image grid size in adjacent TV is different, user need to decide which grid size should be applied. User can measure the grid size in different TV to decide which one should be enlarged or shrunk.
- k If user enlarges the coordinate difference between Top Left and Top Right corners in one TV, it will capture more image pixels into this TV and the grid size of the image will be shrunk. If coordinates difference is reduced, the image will be ZOOM IN and enlarged the grid size.
- User can adjust both horizontal and vertical direction coordinates to rotate the image.
- 6. If user requires special display mode with non-16:9 LCD, then it should be done in the factory with additional charges. We can create any type of display into any kind of panels based on user's request.

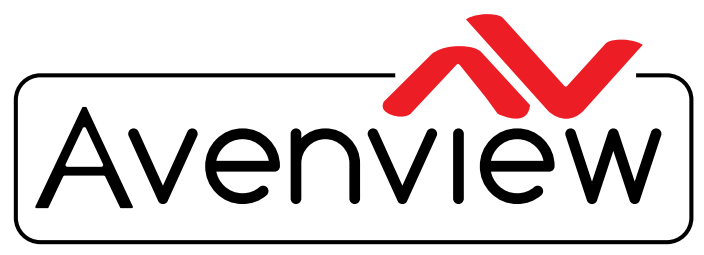

**Control Your Video** 

# TECHNICAL SUPPORT

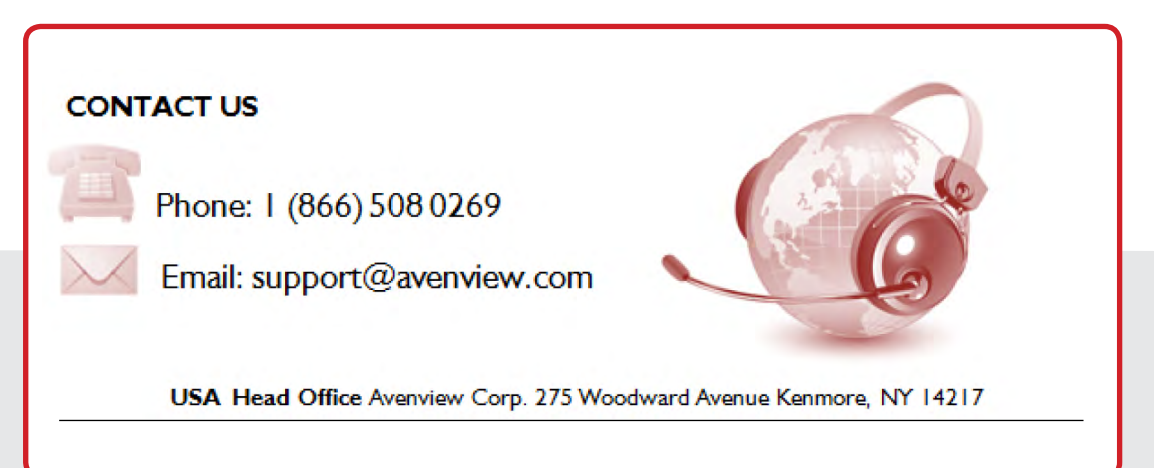

#### **USA Head Office**

Office Avenview 1100 Military Road Kenmore, NY 14217 Phone: +1.716.218.4100 ext223 Fax: +1.866.387-8764 Email: info@avenview.com

#### Canada Office

Avenview 151 Esna Park Drive, Unit 11 & 12 Markham, Ontario, L3R 3B1 Phone: 1.905.907.0525 Fax: 1.866.387.8764 Email: info@avenview.com Avenview Europe Avenview Europe Demkaweg I I 3555 HW Utrecht Netherlands Phone: +31 (0)85 2100- 613 Email: info@avenview.eu Avenview Hong Kong

Unit 8, 6/f., Kwai Cheong Centre, 50 Kwai Cheong Road, Kwai Chung, N.T. Hong Kong Phone: 852-3575 9585 Email: wenxi@avenview.com

#### Disclaimer

While every precaution has been taken in the preparation of this document, Avenview Inc. assumes no liability with respect to the operation or use of Avenview hardware, software or other products and documentation described herein, for any act or omission of Avenview concerning such products or this documentation, for any interruption of service, loss or interruption of business, loss of anticipatory profits, or for punitive, incidental or consequential damages in connection with the furnishing, performance, or use of the Avenview hardware, software, or other products and documentation provided herein.

Avenview Inc. reserves the right to make changes without further notice to a product or system described herein to improve reliability, function or design. With respect to Avenview products which this document relates, Avenview disclaims all express or implied warranties regarding such products, including but not limited to, the implied warranties of merchantability, fitness for a particular purpose, and non-infringement.